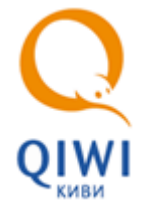

**УСТАНОВКА ДРАЙВЕРОВ** ЕТОКЕМ **НА** МАС ОS

В данном документе описана успановка драйверов ключа eToken в операционных системях Mac OS. Приложение eToken PKI Client представляет собой драйвер для работы с ключом eToken в операционной системе MAC OS версии 10.5 и ниже, SafeNet Authentication Client – Mac OS версии 10.6 и выше.

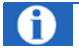

Драйверы предназначены только для корректной работы ключа eToken. Для авторизации с помощью ключа на сайте <u>agent.qiwi.com</u> на ключе должен содержаться сертификат персоны. Генерация сертификата и запись его на eToken выполняется в приложении *QIWI Защита*, работающем под OC Windows.

## Приложения полддерживают работу со следующими моделями ключей eToken:

- eToken PKI Client:
  - eToken PRO;
  - eToken NG-OTP;
  - eToken NG-FLASH;
  - eToken PRO Smartcard;
  - SafeNet Authentication Client:
    - eToken PRO;
    - eToken NG-OTP;
    - eToken NG-Flash;
    - eToken NG-Flash Anywhere (PKI mode only);
    - eToken PRO Anywhere (PKI mode only);
    - SafeNet eToken Virtual.

#### и браузерами:

- Firefox;
- Safari (только SafeNet Authentication Client).

# Установка драйвера

Перед тем, как приступить к установке драйвера необходимо узнать версию вашей ОС. Для этого нужно открыть меню-яблоко и выбрать пункт **Об этом МАС.** В открывшемся окне вы увидите версию вашей ОС (<u>Puc. 1</u>).

## Рис. 1. Информация о системе

| ООО Об этом Мас                                                            |
|----------------------------------------------------------------------------|
| ОS X<br>Версия 10.8.2<br>Обновление ПО                                     |
| Процессор 2.53 ГГц Intel Core 2 Duo                                        |
| Память 8 ГБ 1067 MHz DDR3                                                  |
| Загрузочный том macclone2                                                  |
| Подробнее                                                                  |
| ТМ и © 1983-2012 Apple Inc.<br>Все права защищены. Лицензионное соглашение |

Теперь модно приступить к загрузке и установке драйвера:

- 1. Зайдите на сайт <u>www.qiwi.com</u> в раздел **Бизнесу → Агентам**;
- 2. Выберите в левой части окна пункт Скачать ПО;
- 3. На открывшейся странице откройте раздел eToken и загрузите нужную версию драйвера:
  - PowerPC Mac OS X 10.4.11+ (Tiger); Intel Mac OS X 10.4.11+ (Tiger); Intel Mac OS X 10.5.1+ (Leopard);
  - <u>Драйвера для MacOS 10.8;</u>
  - <u>Драйвера для MacOS 10.7 и 10.6;</u>
- 4. Запустите установку выьраного драйвера:
  - <u>Установка ПО *eToken PKI Client* для MacOS 10.5 и ниже;</u>
  - <u>Установка ПО SafeNet Authentication Client для MacOS 10.6 и выше</u>.

# Установка eToken PKI Client

- 1. Дважды щелкните по значку PkiClient.X.X.X.A.dmg;
- 2. В открывшемся окне дважды щелкните по значку *eToken PKI Client.mpkg* для запуска установщика (Рис. 2);

#### Рис. 2. Установщик eToken PKI Client

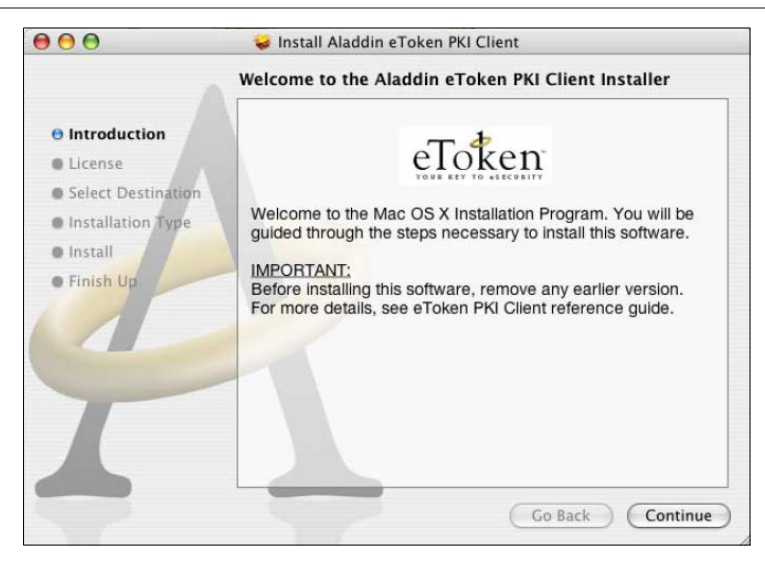

#### 3. Нажмите кнопку Continue.

## Рис. 3. Лицензионное соглашение

| So                 | ftware License Agreement                                                                                                    |  |
|--------------------|----------------------------------------------------------------------------------------------------|--|
| Introduction       | English 🗘                                                                                                    |  |
| O License          | ALADDIN KNOWLEDGE SYSTEMS LTD.                                                                                                    |  |
| Select Destination | eTOKEN ENTERPRISE END USER LICENSE AGREEMENT                                                                                                    |  |
| Installation Type  | IMPORTANT INFORMATION - PLEASE READ THIS AGREEMENT<br>CAREFULLY BEFORE OPENING THE PACKAGE AND/OR USING THE<br>CONTENTS THEREOF AND/OR BEFORE DOWNLOADING OR INSTALLING<br>THE SCHEWARE PROCEDUM ALL ORDERS EAD DIE OF THE                                                                                                    |  |
| • Install          |                                                                                                    |  |
| • Finish Up        | TOKEN ENTERPRISE PRODUCTS (including without limitation, libraries,<br>tillities, diskettes, CD-ROM, cToken <sup>®</sup> keys and us accompanying technical<br>ocumentation) (hereinatfer "Product") SUPPLIED BY ALADDIN<br>NOWLEDGE SYSTEMS LTD. (or any of its affiliates - either of them referred<br>os "ALADDIN") ARE AND SHALL BE, SUBJECT TO THE TERMS AND<br>YONDITIONS SET FORTH IN THIS AGREEMENT. BY OPENING THE<br>ACKAGE CONTAINING THE PRODUCTS AND/OR BY DOWNLOADDING<br>THE SOFTWARE (as defined hereunder) AND/OR BY UNSTALLING THE<br>YOUT AREA (cas defined hereunder) AND/OR BY UNSTALLING THE<br>YOUT ARE ACCEPTING THIS AGREEMENT AND AGREEING TO BE<br>YOU ARE ACCEPTING THIS AGREEMENT AND AGREEING TO BE<br>YOUND BY ITS TERMS AND CONDITIONS. |  |
|                    | IF YOU DO NOT AGREE TO THIS AGREEMENT DO NOT OPEN<br>THE PACKAGE AND/OR DOWNLOAD AND/OR INSTALL THE                                                                                                    |  |

4. Внимательно прочитайте условия лицензионного соглашения и нажмите кнопку **Continue** для принятия решения о согласии ними (Рис. 3).

Рис. 4. Принятие лицензионного соглашения

| To continue inst<br>the software lice | alling the software, you must agree<br>nse agreement. | e to the terms of |
|---------------------------------------|-------------------------------------------------------|-------------------|
|                                       |                                                       |                   |
| Se Click Agree to co                  | ontinue or click Disagree to cancel                   | the installation. |
| ct Destination                        | Disagree                                              | Agree             |

5. Если вы согласны с условиями лицензионного соглашения нажмите кнопку Agree (Рис. 4).

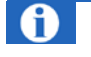

Если вы не согласны с условиями лицензионного соглашения нажмите кнопку **Disagree**. Установка приложения будет прекращена.

#### Рис. 5. Тип установки

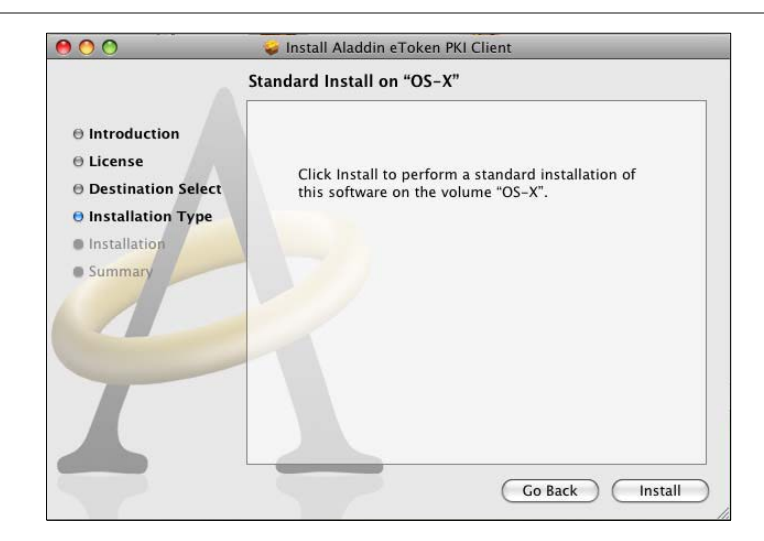

6. Нажмите кнопку Install (Рис. 5).

#### Рис. 6. Разрешение на установку

|                           | Authenticate                                     |
|---------------------------|--------------------------------------------------|
| Uninstall e<br>your passy | Token PKI Client requires that you type<br>word. |
| Name:                     | Administrator                                    |
| Password:                 | •••••                                            |
| Details                   |                                                  |
| (?)                       | (Cancel) OK                                      |

7. В открывшемся окне введите пароль доступа к ПК и нажмите кнопку **ОК** (Рис. 6);

На экране будет отображено предупреждение о необходимости обязательной перезагрузки ПК после установки (Рис. 7).

Рис. 7. Предупреждение о необходимости перезагрузки

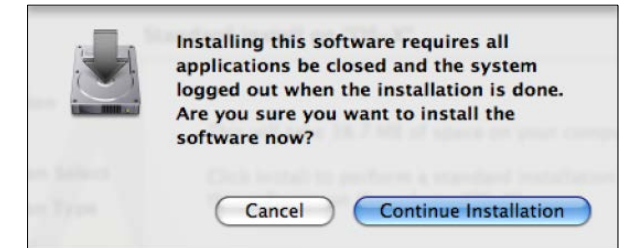

8. Нажмите кнопку Continue Installation для запуска процесса установки.

В случае успешной установки на экране появится сообщение Install Succeeded (Рис. 8).

#### Рис. 8. Завершение установки

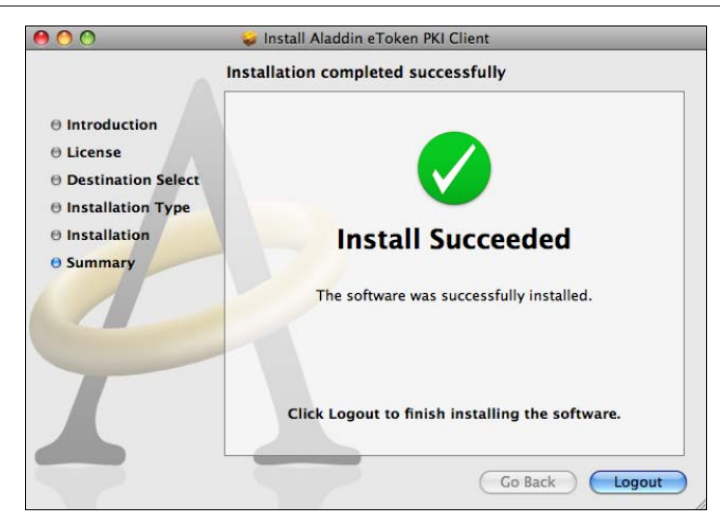

9. Нажмите кнопку Logout для перезагрузки ПК.

После перезагрузки eToken PKI Client будет запущен автоматически. Значок программы 🖭 вы можете увидеть на панели меню среди индикаторов состояния системы. Теперь вы можете использовать ключ eToken для авторизации.

# Установка SafeNet Authentication Client

- 1. Дважды щелкните по значку SafeNetAuthenticationClient.X.X.X.Admg;
- 2. Дважды щелкните по значку SafeNet Authentication Client X.X.mpkg для запуска установщика (Рис. 9);

#### Рис. 9. Установщик SafeNet AuthenticationClient

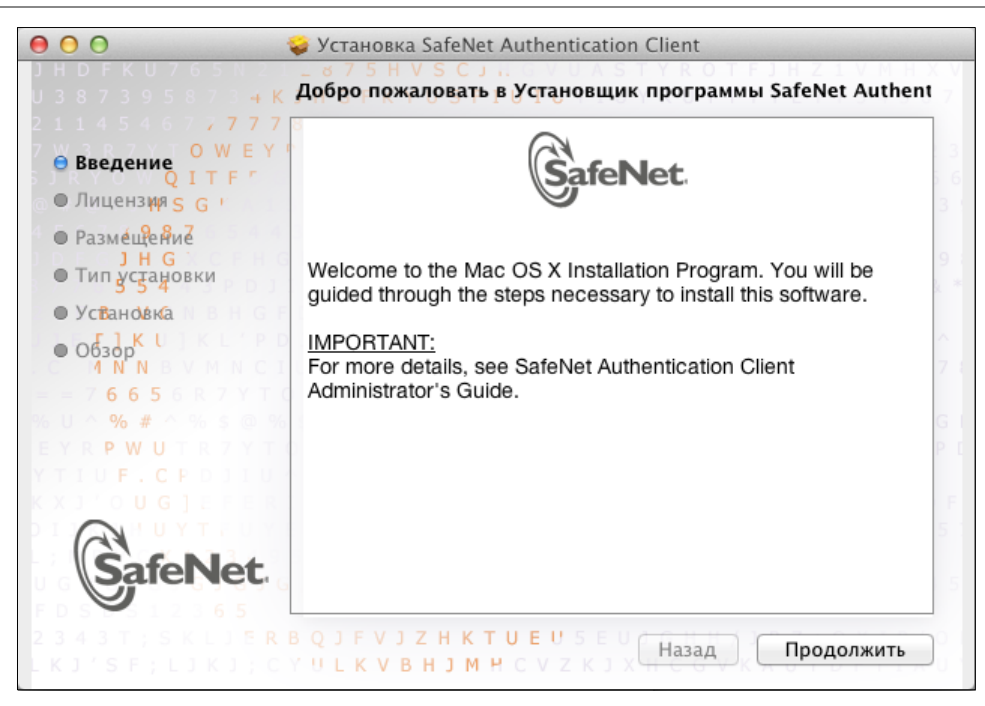

3. Нажмите кнопку Продолжить.

#### Рис. 10. Лицензионное соглашение

| 3 8 7 3 9 5 8 7 3 <del>4</del> K                                                             | Лицензионное соглашение                                                                                                    | 6   |
|----------------------------------------------------------------------------------------------|----------------------------------------------------------------------------------------------------|-----|
| ⊖ Введение О ₩ Е Y                                                                           | English ‡                                                                                                    |     |
| Q I T F Γ<br>⊖ Лицензия <sub>S</sub> G Г                                                     | SAFENET SOFTWARE LICENSE TERMS<br>SafeNet Authentication Client 8.2                                                                                                    |     |
| <ul> <li>Размещение</li> </ul>                                                               | Legal notice:                                                                                                    |     |
| • Тип установки                                                                              | SafeNet software is not sold; rather, copies of SafeNet software are licensed all<br>the way through the distribution channel to the end user. UNLESS YOU HAVE                                                                                                    | 2   |
| <ul> <li>Установка</li> <li>Обзор<sup>К</sup> Ц<br/>4 N N</li> <li>6 6 5 6 R 7 УТ</li> </ul> | ANOTHER AGREEMENT DIRECTLY WITH SAFENET THAT CONTROLS<br>AND ALTERS YOUR USE OR DISTRIBUTION OF THE SAFENET<br>SOFTWARE, THE TERMS AND CONDITIONS OF THE APPLICABLE<br>LICENSE AGREEMENTS BELOW APPLY TO YOU. Please read the<br>agreements applicable for the products you want to use. Please be careful to<br>read the agreement for the software you want to use.                                                                                | 1 3 |
| YRPWUTR7YT                                                                                   | LICENSE AGREEMENT                                                                                                    |     |
| GafeNet.                                                                                     | <b>IMPORTANT INFORMATION</b> - PLEASE READ THIS AGREEMENT<br>CAREFULLY BEFORE OPENING THE PACKAGE AND/OR USING THE<br>CONTENTS THEREOF AND/OR BEFORE DOWNLOADING OR INSTALLING<br>THE SOFTWARE PROGRAM. ALL ORDERS FOR AND USE OF SOFTWARE<br>SUPPLIED BY SAFENET, INC. (or any of its affiliates - either of them referred to<br>as "SAFENET") ARE AND SHALL BE, SUBJECT TO THE TERMS AND<br>CONDITIONS SET FORTH IN THIS AGREEMENT. BY OPENING THE |     |

4. Внимательно прочитайте условия лицензионного соглашения и нажмите кнопку **Продолжить** для принятия решения о согласии ними (<u>Рис. 10</u>).

Рис. 11. Принятие лицензионного соглашения

| 14                                                                       | Для продолжен                    | ния установки                                                                                                  | и программного обеспе                                                                                                    | чения                                                                                                    | 0.0 |
|--------------------------------------------------------------------------|----------------------------------|----------------------------------------------------------------------------------------------------|----------------------------------------------------------------------------------------------------|----------------------------------------------------------------------------------------------------|-----|
| Вве                                                                      | необходимо пр                    | инять услови                                                                                                   | и лицензионного согла                                                                                                    | ашения.                                                                                                    |     |
| ) <b>Лиц</b><br>) Разі                                                   | Нажмите «Принн<br>отмены установ | имаю», чтобы<br>ки и завершен                                                                                  | продолжить, или «Не пр<br>ния Установщика.                                                                                                    | ринимаю» для                                                                                                    |     |
| ) Тип                                                                    | Прочитать ли                     | цензию                                                                                                    | Не принимаю                                                                                                    | Принимаю                                                                                                    |     |
| • Odsdop<br>1 N N<br>6 6 5<br>% #<br>P W U<br>F . C P<br>U G<br>SafeNet. |                                  | LICENSE AGREE<br>agreements appli<br>read the agreeme                                                          | ETERMS AND CONDITIONS O<br>EMENTS BELOW APPLY TO YO<br>cable for the products you want to<br>ent for the software you want to u<br>EMENT                                                         | U. Please read the<br>o use. Please be careful to<br>se.                                                                                                    |     |
|                                                                          |                                  | IMPORTANT I<br>CAREFULLY BE<br>CONTENTS THE<br>THE SOFTWARE<br>SUPPLIED BY S/<br>as "SAFENET")<br>CONDITIONS S | NFORMATION - PLEASE F<br>FORE OPENING THE PACK<br>REOF AND/OR BEFORE DOW<br>E PROGRAM. ALL ORDERS FO<br>VFENET, INC. (or any of its affilia<br>ARE AND SHALL BE, SUBJI<br>ET FORTH IN THIS AGREE | READ THIS AGREEMENT<br>AGE AND/OR USING THE<br>NLOADING OR INSTALLING<br>IR AND USE OF SOFTWARE<br>tes - either of them referred to<br>ECT TO THE TERMS AND<br>MENT. BY OPENING THE |     |

Если вы согласны с условиями лицензионного соглашения нажмите кнопку Принимаю (Рис. 11).
 Для того чтобы еще раз прочитать условия соглашения нажмите кнопку Прочитать лицензию.

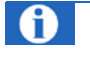

Если вы не согласны с условиями лицензионного соглашения нажмите кнопку **Не принимаю**. Установка приложения будет прекращена.

## Рис. 12. Тип установки

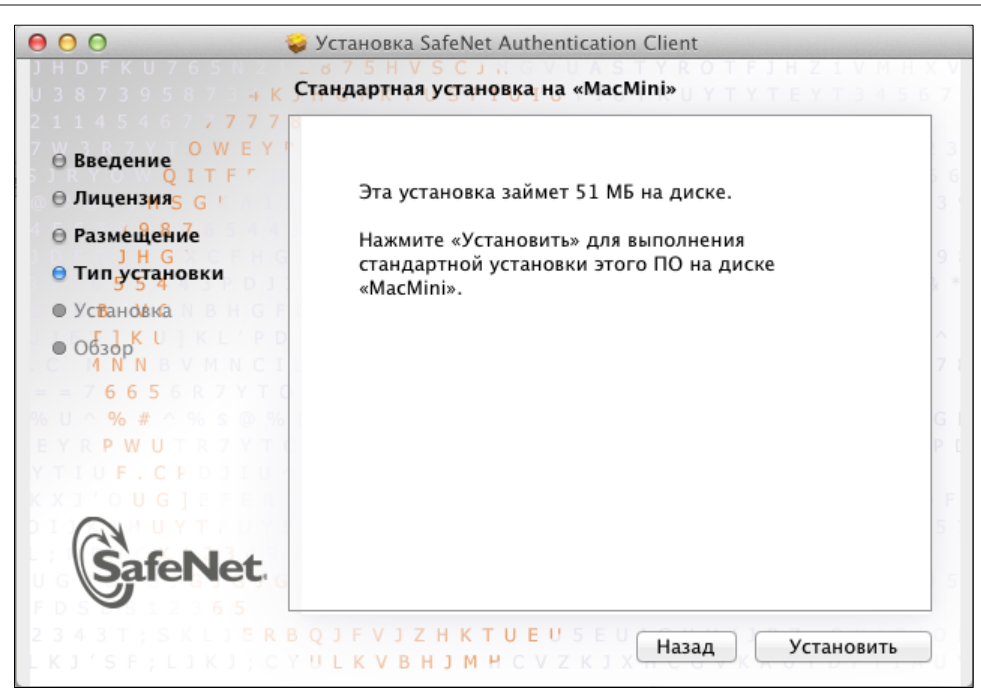

6. Нажмите кнопку **Установить** (<u>Рис. 12</u>).

Рис. 13. Разрешение на установку

| Программа «Установщик» пытается<br>установить новое ПО. Чтобы разрешить это<br>действие, введите пароль. |
|----------------------------------------------------------------------------------------------------|
| Имя: MacMini                                                                                             |
| Пароль: ••••••                                                                                           |
| Отменить Установить ПО                                                                                   |

В открывшемся окне введите пароль доступа к ПК и нажмите кнопку Установить ПО (Рис. 13);
 На экране будет отображено предупреждение о необходимости обязательной перезагрузки ПК после установки (Рис. 14).

#### Рис. 14. Предупреждение о необходимости перезагрузки

| 000                                                                                                    | 💝 Установка SafeNet Authentication Client                                                                                                    |
|----------------------------------------------------------------------------------------------------|----------------------------------------------------------------------------------------------------|
| <ul> <li>Вв</li> <li>Ли</li> <li>Ра</li> <li>Тип установ</li> <li>Установка</li> <li>Обзор<sup>К</sup> 1</li> <li>Обзор<sup>К</sup> 1</li> <li>NN</li> <li>6 6 5</li> <li>% #</li> <li>P W U</li> <li>F. C I</li> </ul> | После окончания установки этого ПО необходимо<br>перезагрузить компьютер. Вы действительно хотите<br>установить это ПО сейчас?<br>Отменить Продолжить установку<br>стандартном установки этого по на длекс<br>«MacMini». |
| Sater                                                                                                    | Net.                                                                                                    |

8. Нажмите кнопку Продолжить установку для запуска процесса установки.

# Рис. 15. Процесс установки

| 000                                                                                                    | 🤪 Установка SafeNet Authentication Client  |
|----------------------------------------------------------------------------------------------------|--------------------------------------------|
| J H D F K U 7 6 5 N 2<br>U 3 8 7 3 9 5 8 7 3 4 I                                                                                                    | Устанавливаю SafeNet Authentication Client |
| <ul> <li>777</li> <li>Введение ОТТЕР</li> <li>Лицензияз С</li> <li>Размещение</li> <li>Тип установки</li> <li>Установка</li> <li>Обзорк с</li> <li>И NN</li> <li>6 6 5</li> <li>% #</li> <li>Р W U</li> <li>F. C F</li> <li>Generation</li> </ul> | Оптимизация системы для установленного ПО  |
| SafeNet                                                                                                    |                                            |

После завершения установки на экране появится сообщение Установка прошла успешно (Рис. 16).

#### Рис. 16. Завершение установки

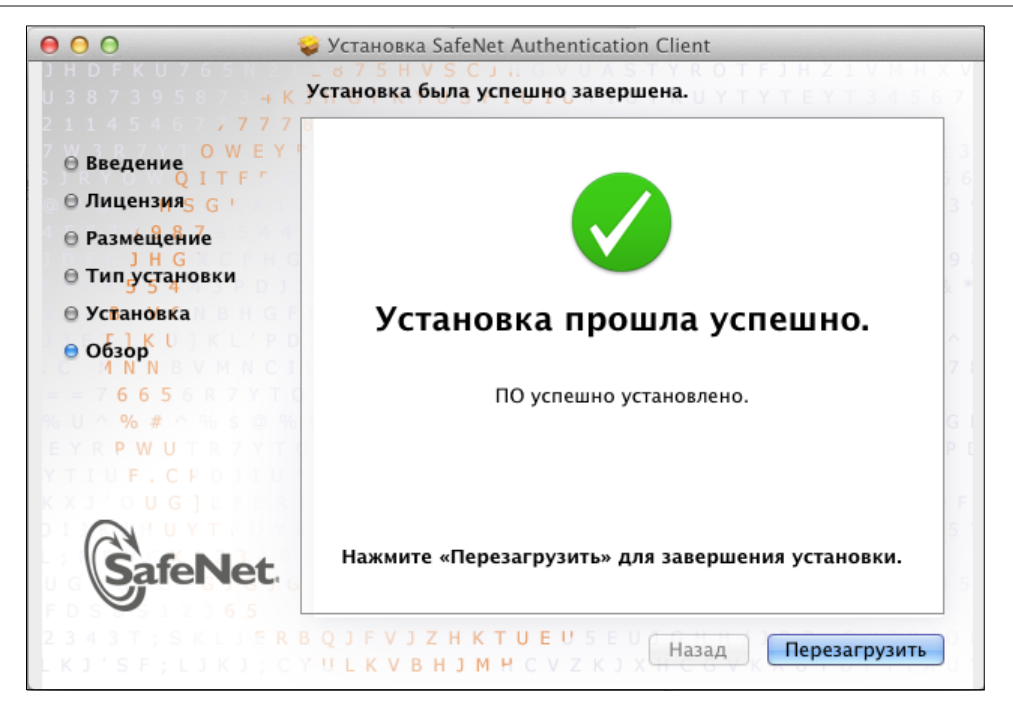

9. Нажмите кнопку Перезагрузить для перезагрузки ПК.

После перезагрузки SAFENET AUTHENTICATIONCLIENT будет запущен автоматически. Значок программы 🗯 вы можете увидеть на панели меню среди индикаторов состояния системы. Теперь вы можете использовать ключ eToken для авторизации.

# ΑΒΤΟΡИЗАЦИЯ ΠΟ ΕΤΟΚΕΝ

Для входа в личный кабинет агента нужно:

- 1. Открыть один из поддерживаемых браузеров;
- 2. Ввести в адресной строке agent.qiwi.com и нажать клавишу Enter,
- 3. Введите пин-код ключа eToken в открывшейся форме, и нажмите кнопку ОК.

#### Рис. 17. Авторизация на сайте agent.qiwi.com

| ООО<br>Соединение +                                                            | Mozilla Firefox                                                                 | e <sup>2</sup>                 |
|--------------------------------------------------------------------------------|---------------------------------------------------------------------------------|--------------------------------|
| QWI LTD (СY) https://agent.qiwi.com     Acro посеща      V      Hачальная стра | Требуется пароль<br>Введите мастер-пароль для доступа в eToken<br><br>Отмена ОК | ☆ マ Х З - Google Q  Закладки - |
| Соединено с agent.qlwi.com                                                     |                                                                                 |                                |

# 4. Выберите сертификат персоны, под которой будет выполнен вход на сайт и нажмите кнопку **ОК**.

# Рис. 18. Выбор сертификата

| Сайту н                                 | еобходимо определит                                                                                                    | ь, с каким сертификатом вас ассоциирова                                                                                |
|-----------------------------------------|----------------------------------------------------------------------------------------------------|----------------------------------------------------------------------------------------------------|
| agent.qi                                | WI.COM.445                                                                                                    |                                                                                                    |
| органи:                                 | SALUS: «QIWILID»                                                                                                    |                                                                                                    |
| ыдано: «COMODO CA Limited»              |                                                                                                    |                                                                                                    |
| Выбери                                  | те сертификат для иде                                                                                                    | нтификации:                                                                                                    |
| eToke                                   | n:Тестирование [01:3A:2                                                                                                    | 22:39:DC:54]                                                                                                    |
| лиформ                                  | ация о выбранном серти                                                                                                    | ификате:                                                                                                    |
| Сери<br>Дейс<br>Испо<br>Кем вы<br>Место | ыдано: СN= гестирован<br>йный номер: 01:3A:22:3<br>твителен с 26.09.12 14:5<br>пьзование сертификата і<br>ідано: CN=OSMP Client C<br>хранения: eToken | ие<br>9:DC:54<br>57:07 по 26.09.13 14:57:57<br>ключа: Подпись,Шифрование ключа<br>CA,OU=Client CA,O=OSMP,L=Moscow,C=RU |
| 🗹 Запо                                  | омнить это решение                                                                                                    |                                                                                                    |
|                                         |                                                                                                    | Отмена ОК                                                                                                    |

В результате будет выполнен вход в личный кабинет агента.